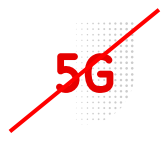

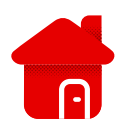

Nastavení modemu Huawei B310

- V případě, že nás o to modem žádá, nebo je potřeba ho nastavit ke komfortnějšímu užívání, je zde návod pro přístup do modemu a následné nastavení.
- Nejprve se musíme do modemu přihlásit, použijeme na to jakýkoliv webový prohlížeč nainstalovaný v zařízení (PC, telefon atd.).
- Do linku na směrování zadáme 192.168.8.1

|                  | Zadáme přihlašovací<br>odkaz v textu výše. (p                                                                                                    | údaj, nebo klikneme na<br>ooužit byl Google chrome |
|------------------|----------------------------------------------------------------------------------------------------|----------------------------------------------------|
| NUAWEI           |                                                                                                    | Čeština ✓ Nápověda Přihlásit                       |
| tychlé nastavení | Konfigurace aktualizací Automaticky aktualizovat v době nečinnosti (mezi 3. a 5. h dop.).                                                                                                    | Krok 1 z 3                                         |
|                  | Přihlásit     Pro lepší ochranu vašeho zařízení, dokončete prosím úvodní nastavení. Úvodní nastavení vám pomůže nastavit SSID zařízení, automaticky aktualizovat zařízení nebo změnit tovární heslo.     Vžívatelské jméno:     Heslo:     Zapomněl/a jsem heslo     Přihlásit | Dalši                                              |

- Při prvním zapojení bývají nejčastěji oba údaje "admin".
- Vždy ale doporučujeme kontrolu štítku na modemu, údaje se mohou lišit.

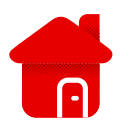

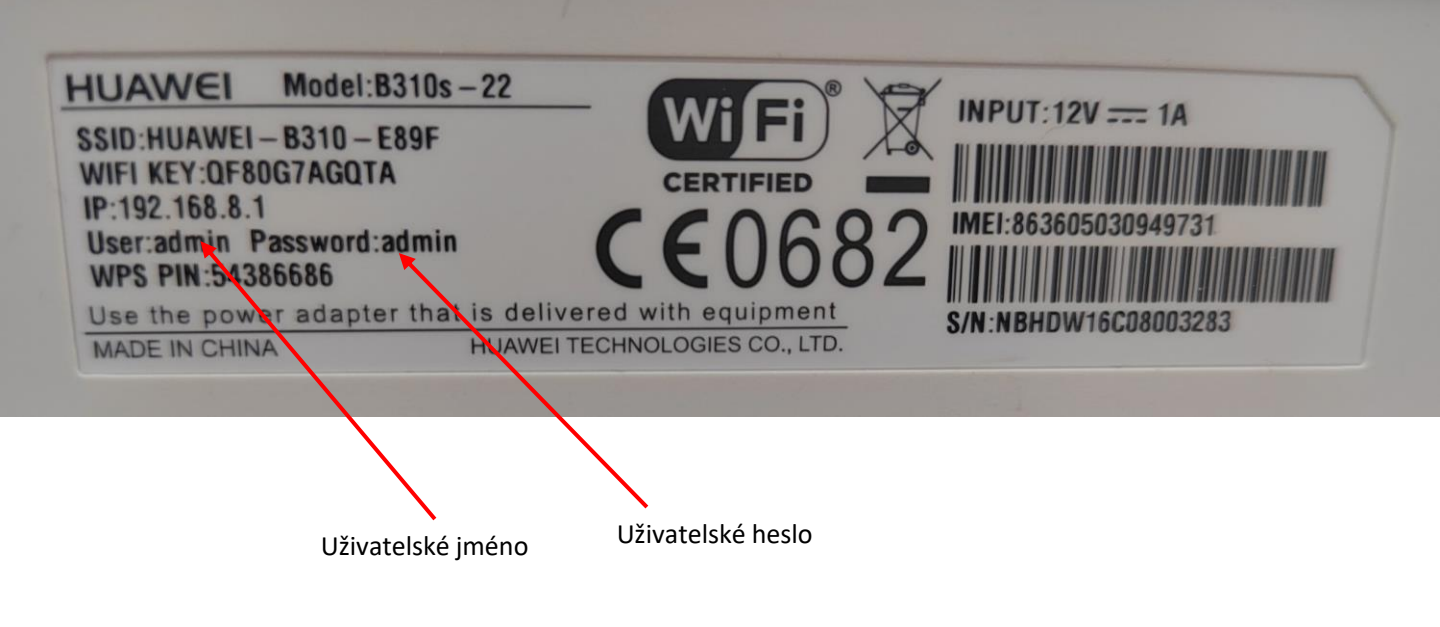

- Modem Huawei má své rychlé nastavení.
- První stránka nás upozorňuje, zda chceme, aby se modem aktualizoval v době předpokládaného spánku.

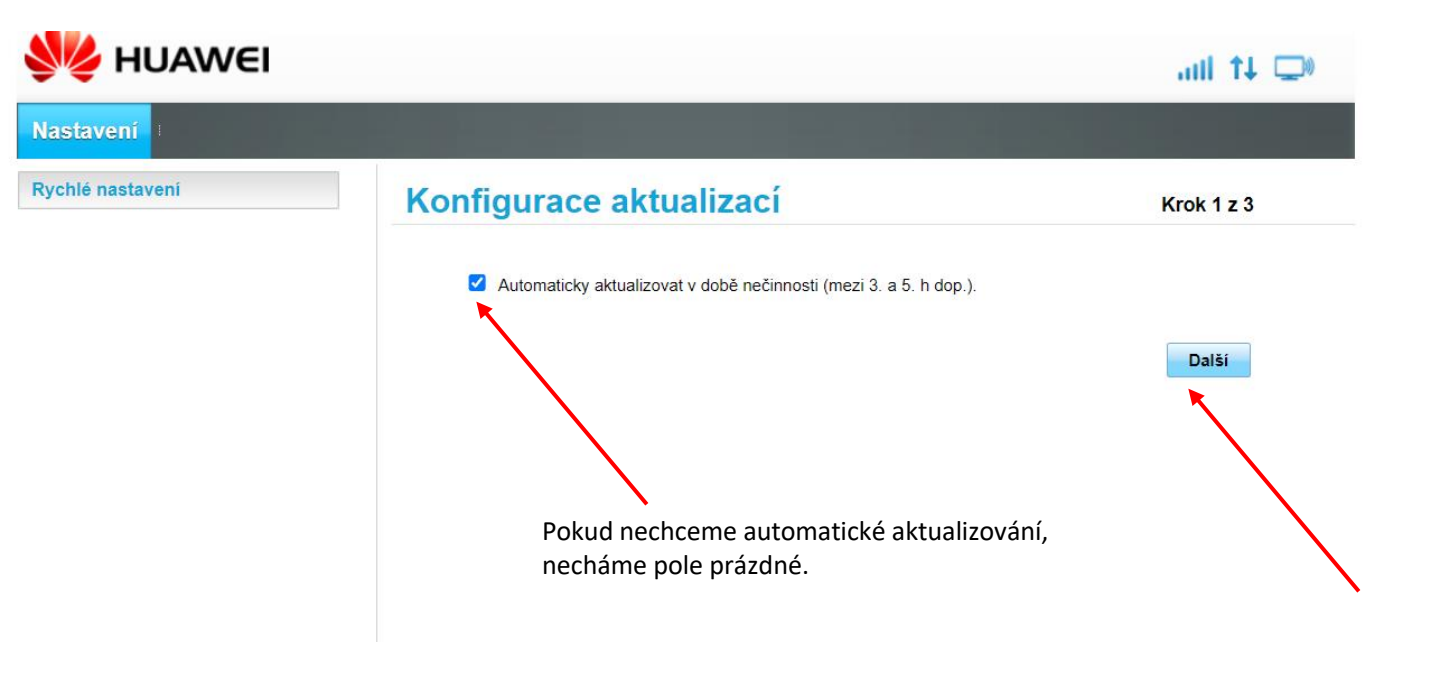

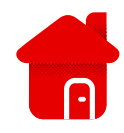

## Konfigurace nastavení sítě WLAN

Krok 2 z 3

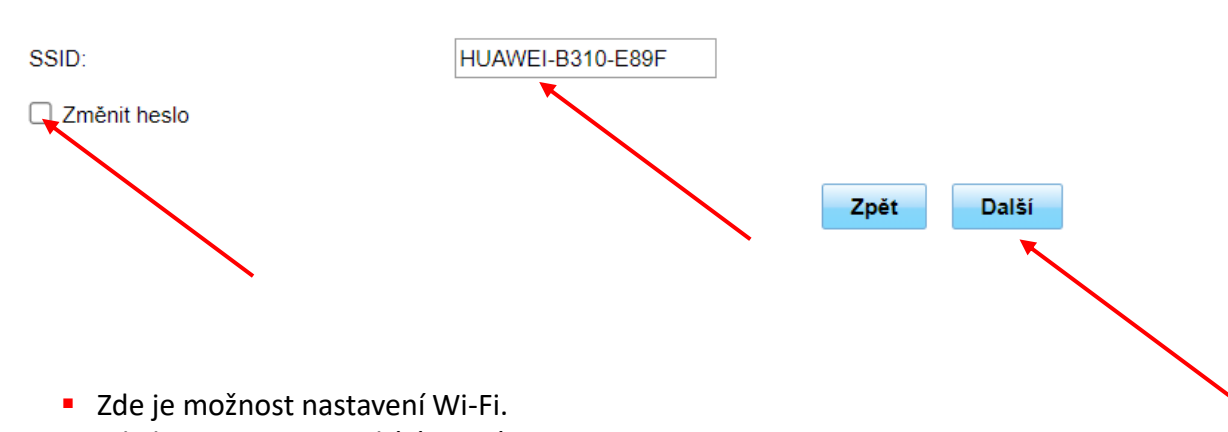

Název SSID: Pro název bezdrátové lokální sítě (WLAN) zadejte řetězec až 32 znaků dlouhý.

- V kolonce u SSID si vybíráme název Wi-Fi.
- Pokud chceme změnit heslo pro Wi-Fi, označíme čtverec změnit heslo, pokud ne, necháme čtverec prázdný. (označení provedeme kliknutím do čtverce)

| Rychlé nastavení | Změnit heslo                                  | Krok 3 z 3                                                               |  |
|------------------|-----------------------------------------------|--------------------------------------------------------------------------|--|
|                  | Síla hesla může být nízká,<br>Aktuální heslo: | střední, nebo vysoká. Více informací naleznete v části <u>Nápověda</u> . |  |
|                  | Nové heslo:                                   |                                                                          |  |
|                  | Síla hesla:                                   | Nízká Střední Vysoká                                                     |  |
|                  | Potvrďte heslo:                               | ••••••                                                                   |  |
|                  |                                               | Zpět Dokončit                                                            |  |

- Posledním nastavením pro běžné užívání je heslo pro vstup do modemu.
- Pozor slouží pouze pro vstup do modemu, nemění se tím heslo k Wi-Fi!

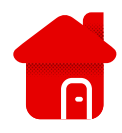

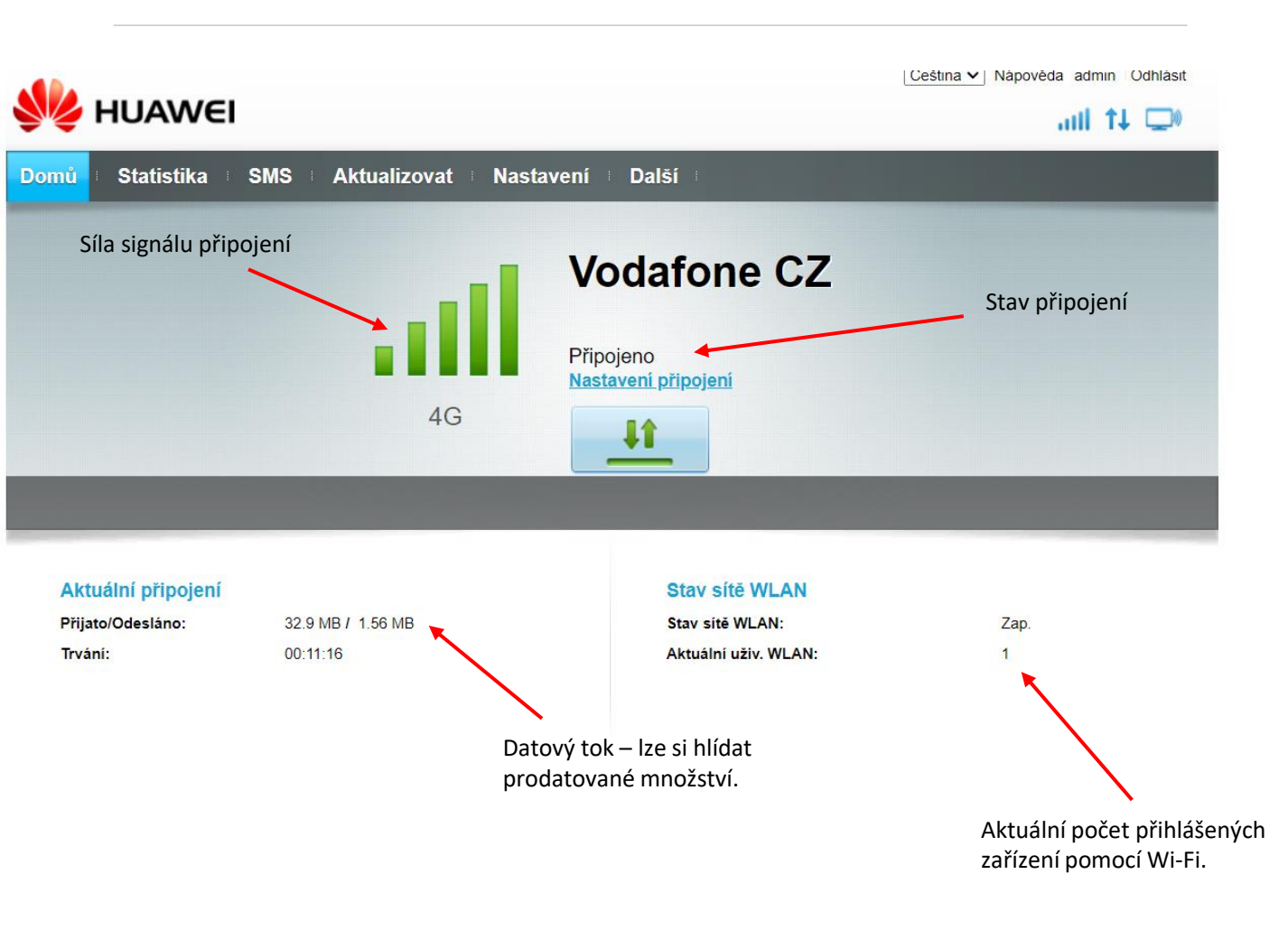

- Pokud je v zařízení uložena a zasunuta SIM se službou "Bez kabelu naplno" (lze ověřit v aplikaci Můj Vodafone název a službu, je třeba si množství dat hlídat, protože tato služba je pouze se 60 GB dat. Hlídání dat doporučujeme i v případě, že máte jakýkoliv datový balíček formou paušálu k telefonnímu číslu a balíček je omezen. (např. 10 GB)
- V případě zasunuté SIM s neomezeným datovým balíčkem, není třeba množství dat hlídat.
- Rychlost připojení je limitována dle nastaveného tarifu a též dle pokrytí v lokalitě, kde se modem nachází.